## リモートアクセスサービス【RemoteXs】を初めて利用する方へ

初めて利用する方やパスワードを忘れた方は、以下の手順でパスワードを設定してください。 設定後、ログインして利用できます。

メディアセンターのホームページを開き、

**リモートアクセスサービス「RemoteXs」はじめました」**を押す。

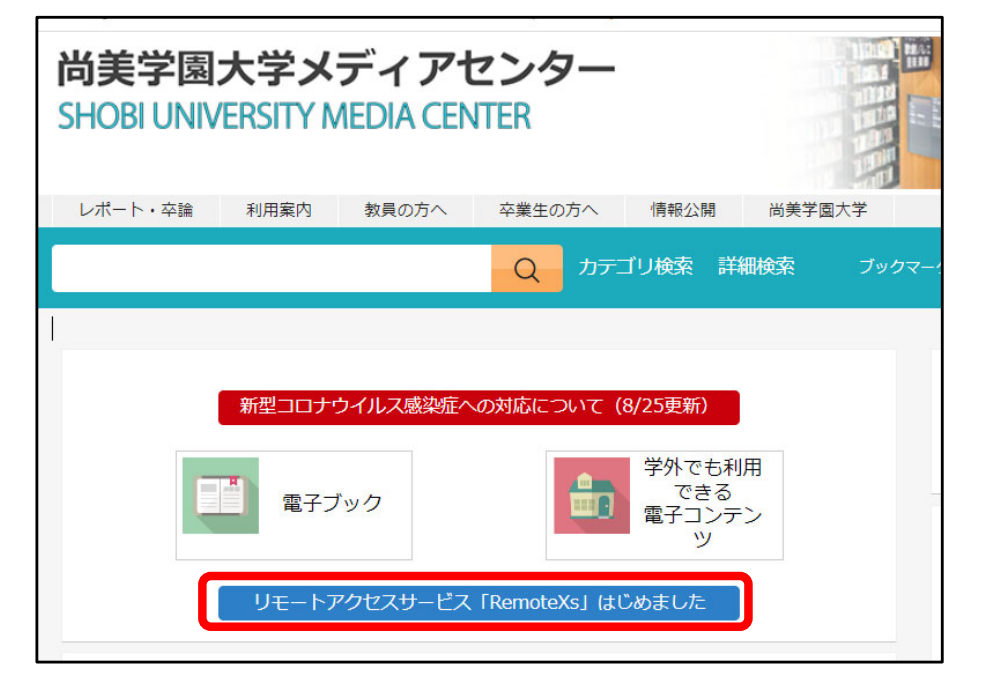

**2. 【RemoteXs】**の URL またはバナーを押す。

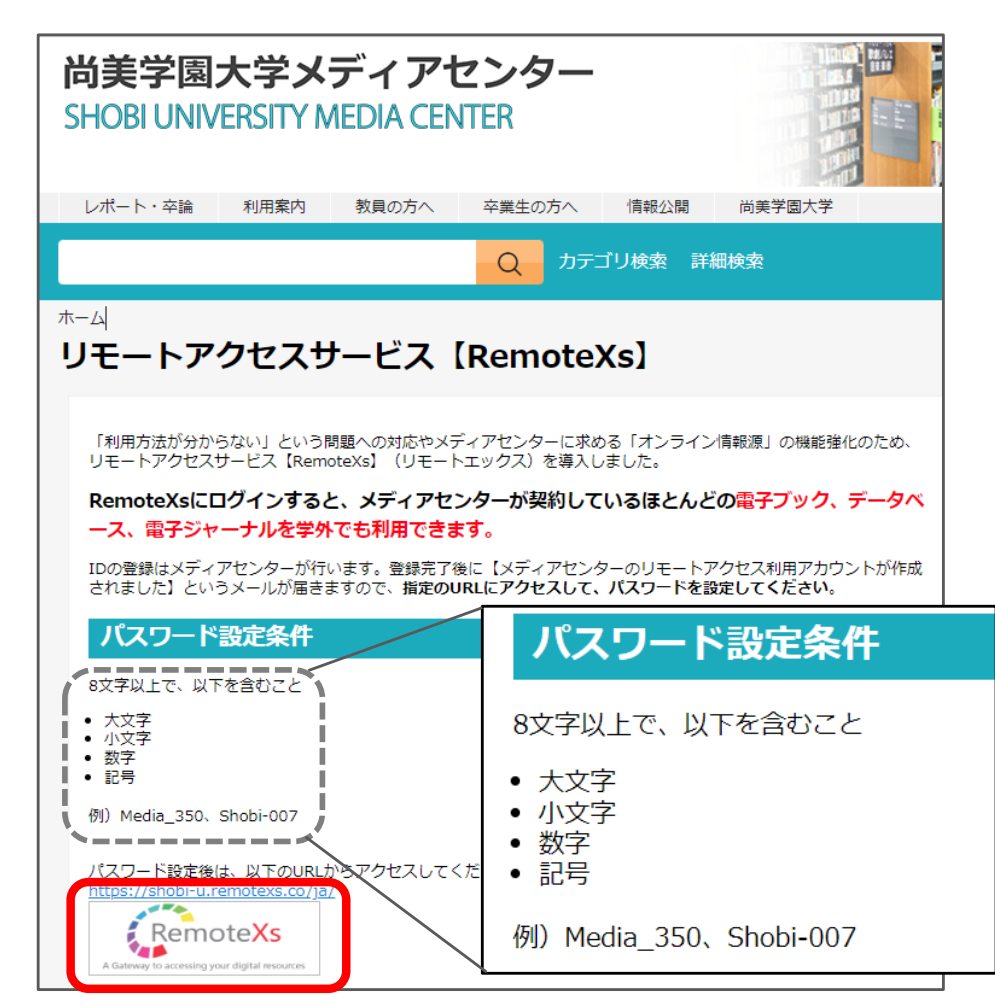

## 4. <u>学籍番号@b.shobi-u.ac.jp</u>のメールアドレスを

入力し、【Reset Password】を押す。

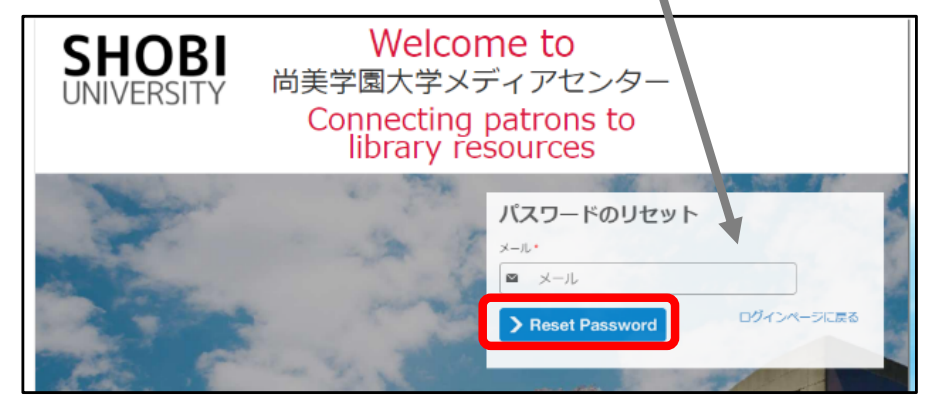

5. ···Please check your email という

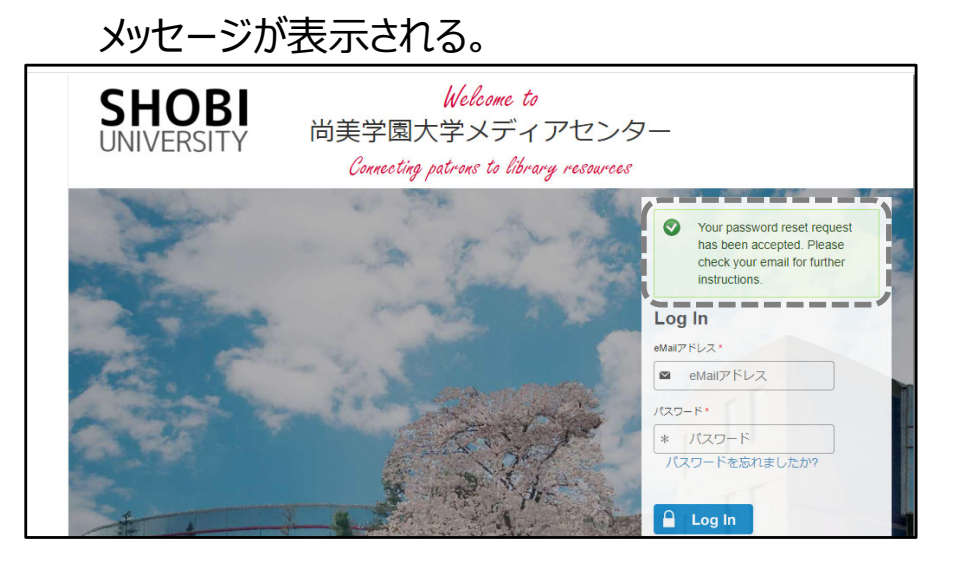

6. Gmail に届いたメールを開き、パスワード再設定の リンク URL を押す。

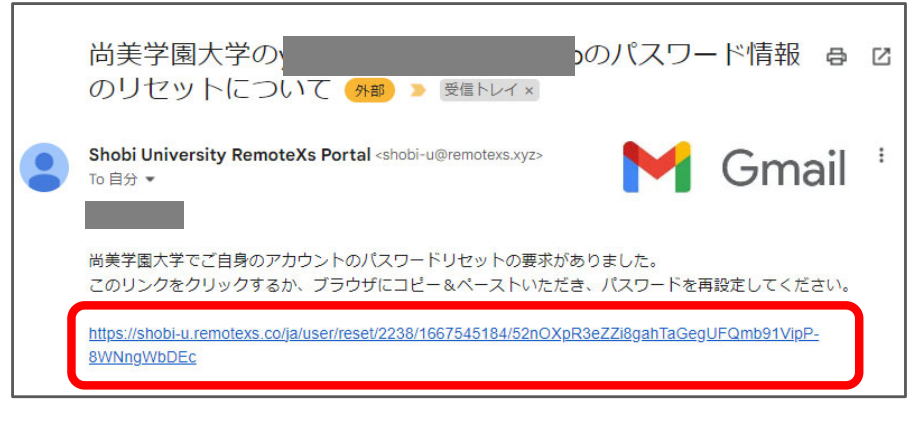

7. 【Set your Password】を押す⇒パスワードを 入力する→最後に【保存】を押して設定完了

SHOBI

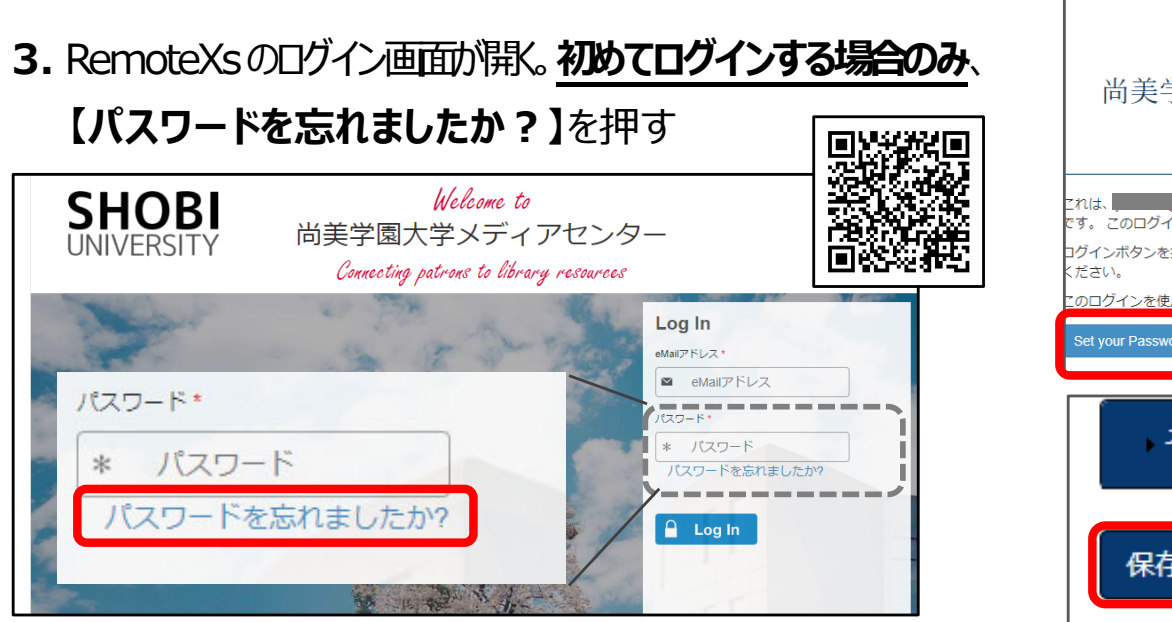

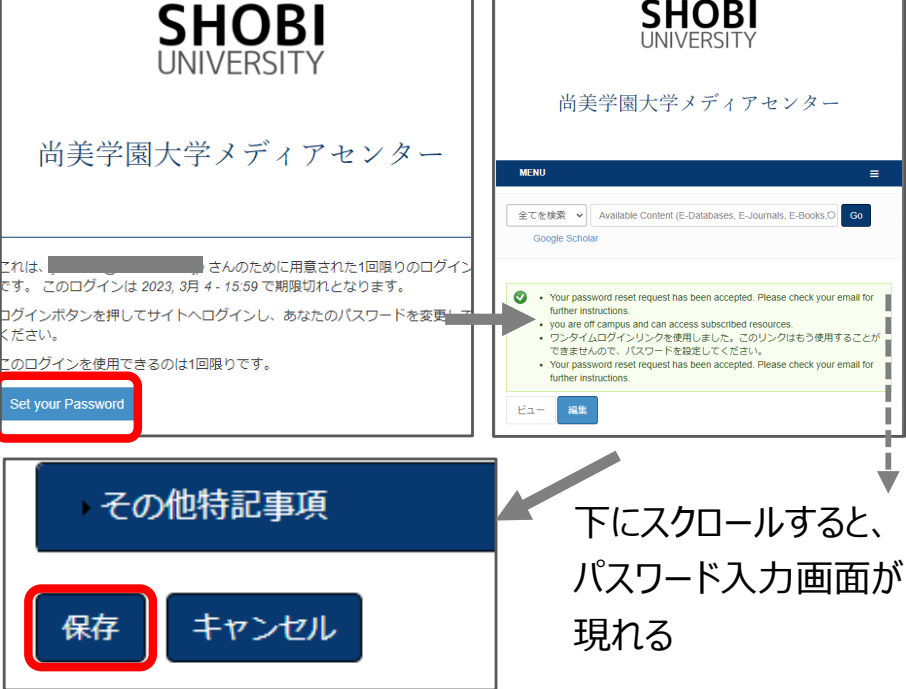

## 8. RemoteXs に【ログイン】する。

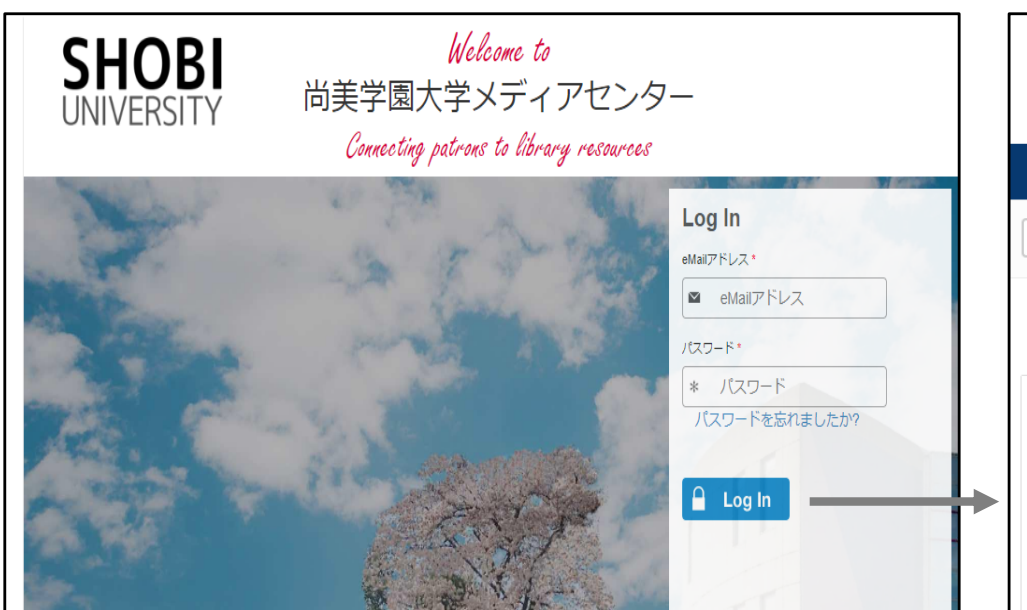

## RemoteXs ログイン後の画面↓利用したい電子コンテンツを押してください。

|             | SHOBI<br>UNIVERSITY                | 尚美学園大学メディアセンター                       |
|-------------|------------------------------------|--------------------------------------|
| <b>ホ−</b> / | ム 電子リソース ~ チュートリアル                 | ユーザプロファイル~                           |
| 全て          | を検索 🗸 Available Content (E-Databas | ses, E-Journals, E-Books, Tutorials) |
|             |                                    |                                      |
|             | you are off campus and can access  | s subscribed resources.              |
| ☆           | 01【電子ブック】Maruzen eBook Library(    | (MeL) Details & Help                 |
| ☆           | 02【電子ブック】KinoDen                   | Details & Help                       |
| ☆           | 03【辞書事典】ジャパンナレッジ(同時 1              | 1アクセス) Details & Help                |
| ☆           | 04【新聞記事】 日経テレコン21                  | Details & Help                       |
| ☆           | 05【新聞記事】朝日新聞クロスサーチ(同               | 同時1アクセス) Details & Help              |